### **Step-by-Step Guide**

Identifying Travel Arrangers in the Concur Travel & Expense System

### What is a Travel Arranger?

A travel arranger (also called a travel assistant) is an individual authorized to book travel, in the Concur Travel & Expense System, on behalf of another person. (This role is not needed to use Christopherson Business Travel to book travel on behalf of another person.) Travel arrangers can view another's upcoming trips, within Concur, whether those trips were booked using Concur or Christopherson Business Travel.

Delegates are assigned for expense report processing, while travel arrangers are assigned for travel processing. Delegates and travel arrangers are not necessarily the same people. An individual can be just a delegate, just a travel arranger, or both a delegate and a travel arranger.

## Accessing Your Travel Settings

Travel arrangers are identified as part of your travel settings, which are located under your Concur Profile.

- Begin by accessing Concur via <u>your campus portal</u>. Locate your CU Resources section and, under the Business Applications area, select the Concur Travel & Expense System link.
- 2. From your Concur home page, click **Profile** (upper left corner of your screen).
- 3. Using the left-side menu, under the Travel Settings section click **Assistants/Arrangers**.

| My Profile           | Home Address Work Address Contact Info. Emergency Contact Travel Preferences Assistants Credit Cards                                   |                    |
|----------------------|----------------------------------------------------------------------------------------------------|--------------------|
| Your Information     | To edit the profile of someone other than yourself, select a name from the list to the right. If you have the self-assigning assistant | Me 🔻               |
| Personal Information | permission, you may use the search button to locate users not aiready in the list.                                                     |                    |
| Company Information  |                                                                                                    |                    |
| Contact Information  | Disabled fields (gray) cannot be changed. If there are errors in these fields, contact your company's travel administrator.            | Change             |
| Emergency Contact    | Fields marked [Required] must be completed to save your profile.                                                                       | Picture            |
| Credit Cards         |                                                                                                    |                    |
| Travel Settings      | Assistants and Travel Arrangers                                                                                                    | Go to to           |
| Travel Preferences   | Please select the individuals within your organization that you would like to give permission to perform travel functions for you.     |                    |
| International Travel |                                                                                                    |                    |
| Free Drograms        | Refuse Set Assigning Assistants (2)                                                                                                    |                    |
| Assistants/Arrangers | Your Assistants and Travel Arrangers                                                                                                   | + Add an Assistant |
|                      | Damiano-Nittoli, Leslie M. (Primary Travel Asst.) Can book travel? 🗹                                                                   | 2 🗶                |

If you already have travel arrangers identified, they will appear here.

## Step-by-Step Guide

Identifying Travel Arrangers in the Concur Travel & Expense System

# **Adding Travel Arrangers**

*Note:* If you have 25 or more travel arrangers to add, you can instead submit the <u>Travel</u> <u>Arranger (TA) form</u>.

To add someone to book travel on your behalf, click the **Add an Assistant** link (right side of section).

 In the Search Criteria field, enter the travel arranger's name. Use the following format: LastName,FirstName (no space after the comma). For example: Smith,Joan.

Click the **Search** button.

2. Verify the appropriate individual appears in the **Assistant** field. If needed, use the dropdown to see a list of individuals matching your search criteria and select the appropriate name.

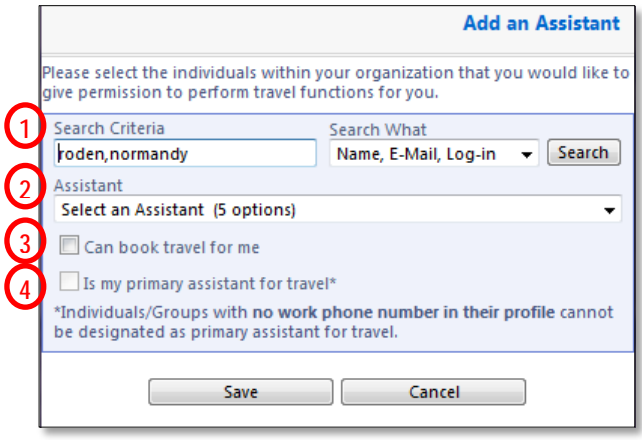

- 3. Check the **Can book travel for me** checkbox.
- 4. A primary travel arranger will receive an emailed itinerary no matter who books your trips. *Note:* You can only have one *primary* travel arranger.

If you want to identify this individual as your one primary travel arranger, check the **Is my primary assistant for travel** checkbox. (This individual must have a work phone number saved in his or her own Concur Profile before he or she can be designated as your primary travel arranger.)

5. Click the **Save** button at the bottom of this section.

## **Deleting Travel Arrangers**

*Note:* If you have 25 or more travel arrangers to remove – or any number of inactive travel arrangers – instead submit the <u>Travel Arranger (TA) form</u>.

To remove someone from your travel arranger list because you no longer want him or her to book travel on your behalf:

Locate the appropriate individual and, on the far right of your screen, click the red X in line with that individual's

| Please select the individuals within your organization that you would like to g | ive permission to perform travel functions for you. |
|---------------------------------------------------------------------------------|-----------------------------------------------------|
| 🔲 Refuse Self Assigning Assistants 🙀                                            |                                                     |
| our Assistants and Travel Arrangers                                             |                                                     |
| Damiano-Nittoli, Leslie M. (Primary Travel Asst.)                               | Can book travel? 🗹                                  |

You will receive a pop-up message for verification.

To remove the travel arranger from your list, click OK.

Revised 07.21.14

name.

Finance & Procurement Help Desk: 303.837.2161 For additional learning resources, visit <u>www.cu.edu/psc</u>.